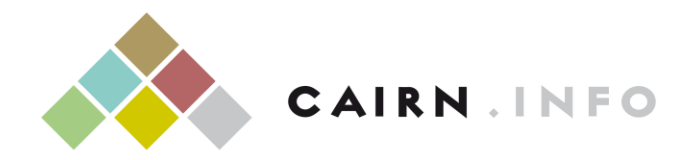

CHERCHER, REPÉRER, AVANCER

## Cairn.info

Bibliothèque numérique francophone de sciences humaines et sociales http://www.cairn.info

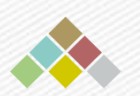

| CAIRN . IF                        |                                                 | Vos mots clés Q CHERCHER                      |                                          |                                                                 |               |                                    |  |  |
|-----------------------------------|-------------------------------------------------|-----------------------------------------------|------------------------------------------|-----------------------------------------------------------------|---------------|------------------------------------|--|--|
| CHERCHER, REPÉRER, AVAN           | PERER, AVANCER. → Recherche a                   |                                               |                                          |                                                                 |               |                                    |  |  |
| Revues                            | Ouvrages                                        | Magaz                                         | ines                                     | Encyclopédies de                                                | e poche       | L'état du mo                       |  |  |
|                                   |                                                 |                                               |                                          |                                                                 |               |                                    |  |  |
|                                   | Accè                                            | ÈS PAR DISCIP                                 | LINE (396                                | SREVUES)                                                        |               |                                    |  |  |
| Art                               | Accè<br>Histoire                                | ÈS PAR DISCIP                                 | PLINE (396<br>Psycho                     | <b>5 REVUES)</b><br>ologie                                      | Socie         | ologie et société                  |  |  |
| Art<br>Économie, Gestion          | Accè<br>Histoire<br>Intérêt gér                 | ÈS PAR DISCIP                                 | PLINE (396<br>Psycho<br>Sc. de           | <b>5 REVUES)</b><br>Plogie<br>l'information                     | Socio         | ologie et société<br>rt et société |  |  |
| Art<br>Économie, Gestion<br>Droit | Accè<br>Histoire<br>Intérêt gér<br>Lettres et l | <b>ÈS PAR DISCIP</b><br>néral<br>linguistique | PLINE (396<br>Psycho<br>Sc. de<br>Scienc | <b>5 REVUES)</b><br>logie<br>l'information<br>es de l'éducation | Socio<br>Spor | ologie et société<br>rt et société |  |  |

Cairn.

Naviguer

Recherche

#### Accès par titre

| A | В | С | D | E | F | G | Н | I  | J | 15 | L | М    | N |
|---|---|---|---|---|---|---|---|----|---|----|---|------|---|
| 0 | Р | Q | R | S | Т |   | v | W. |   | Y' | Z | Tous |   |

#### **Récemment ajouté**

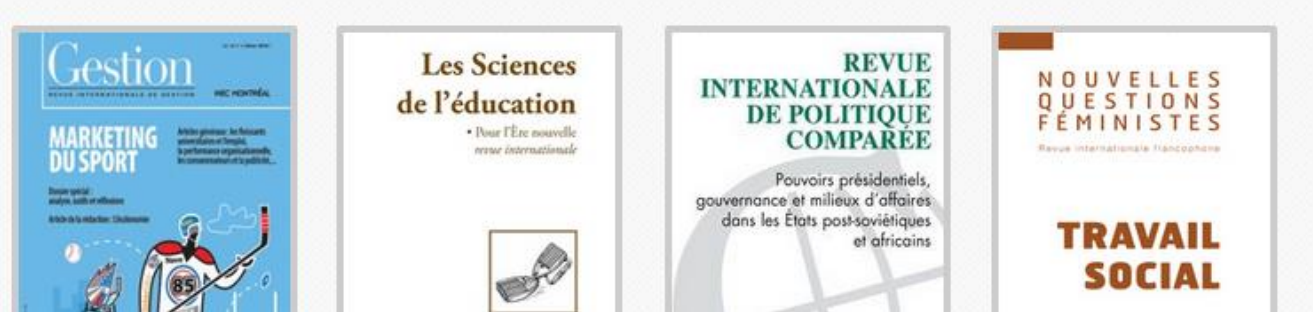

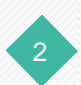

| CAIRN .               | INFO     | Vos mots clés Q. CHERCHER |                        |                     |       |  |
|-----------------------|----------|---------------------------|------------------------|---------------------|-------|--|
| CHERCHER, REPÉRER, AV | VANCER.  |                           | → Recherche a          | → Recherche avancée |       |  |
| Revues                | Ouvrages | Magazines                 | Encyclopédies de poche | L'état du i         | monde |  |

Naviguer

| Art               | Histoire                | Psychologie             | Sociologie et société |
|-------------------|-------------------------|-------------------------|-----------------------|
| Économie, Gestion | Intérêt général         | Sc. de l'information    | Sport et société      |
| Droit             | Lettres et linguistique | Sciences de l'éducation |                       |
| Géographie        | Philosophie             | Sciences politiques     | Tous                  |

#### Accès par titre

| Α | В | С | D | Е | F | G | Н | I | J | 1 <u>C</u> | L | М  | N   |
|---|---|---|---|---|---|---|---|---|---|------------|---|----|-----|
| 0 | Р | Q | R | s | Т |   | v | W |   | Y          | Z | Tc | ous |

#### **Récemment ajouté**

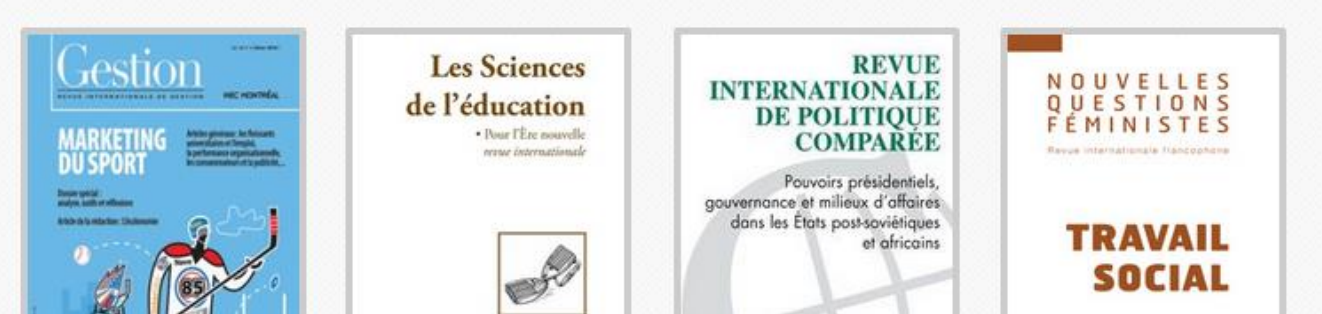

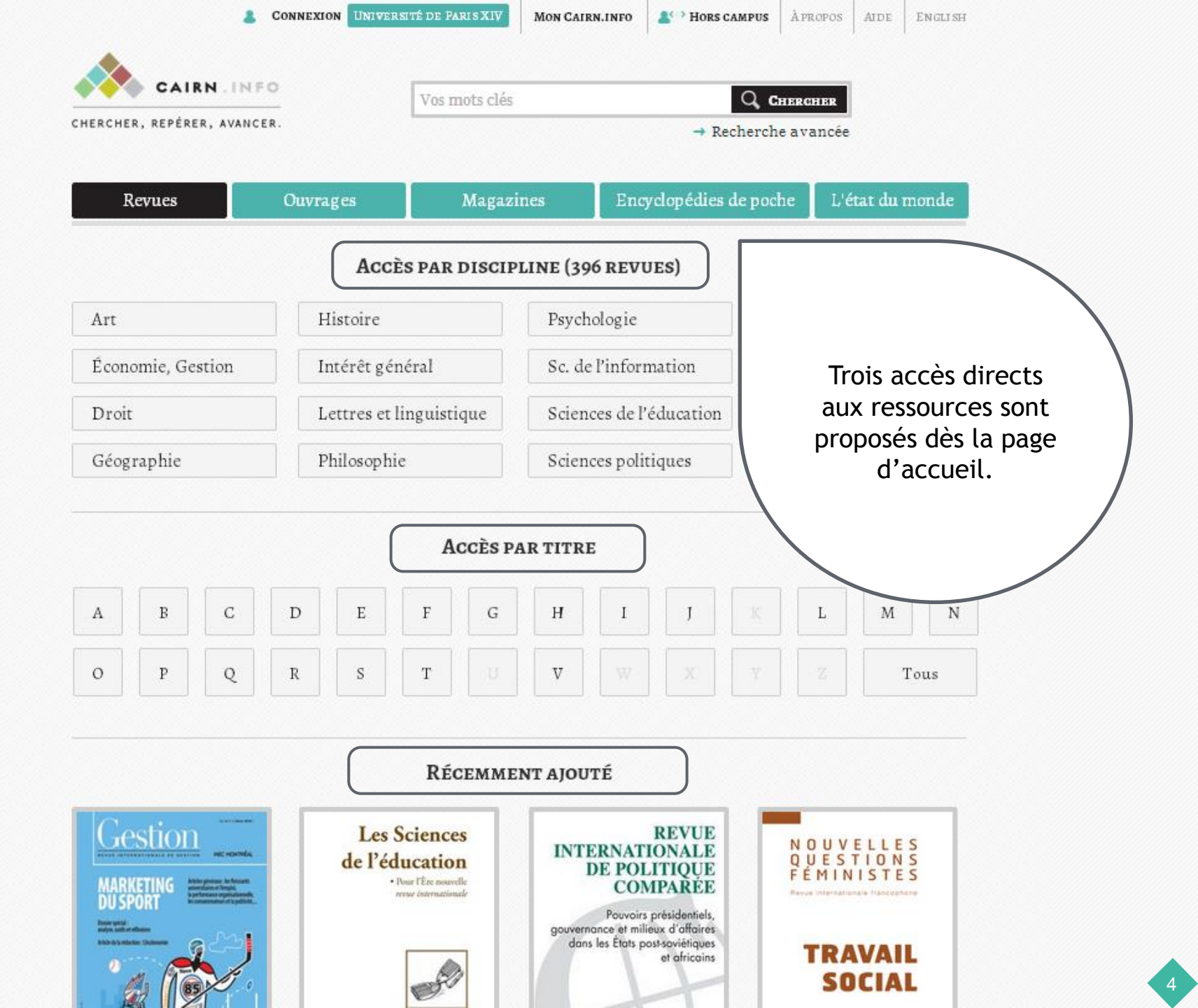

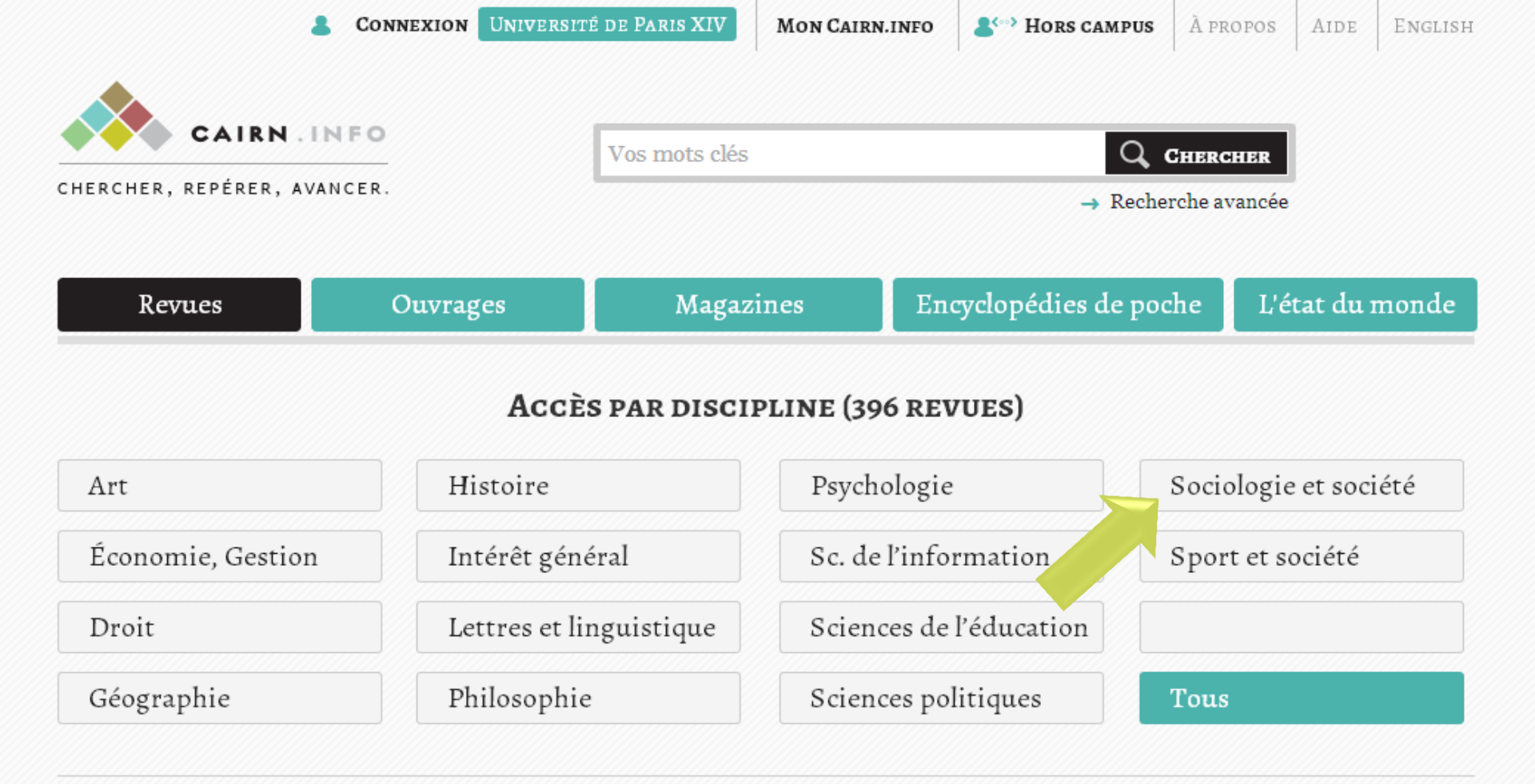

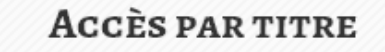

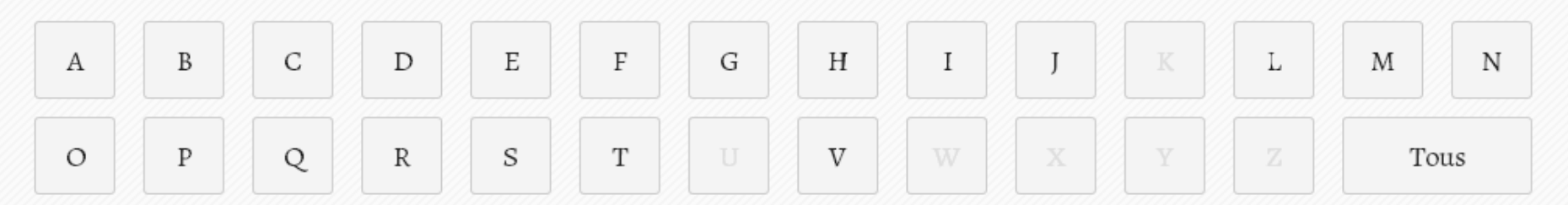

|                             | *      | CONNEXION | Université de Paris XIV | Mon CAIRN.INFO      | Hors campus       | Àpropos | AIDE    | ENGLISH |
|-----------------------------|--------|-----------|-------------------------|---------------------|-------------------|---------|---------|---------|
|                             |        |           |                         |                     |                   |         |         |         |
| CAIKN .                     | 1 P4 P |           | Vos mots clés           |                     | Q, C              | HERCHER |         |         |
| CHERCHER, REPÉRER, AVANCER. |        |           |                         | → Recherche avancée |                   |         |         |         |
|                             |        |           |                         |                     |                   |         |         |         |
| Revues                      |        | Ouvrage   | s Magazi                | ines Enc            | yclopédies de poc | he L'é  | état du | monde   |
|                             |        |           |                         |                     |                   |         |         |         |
|                             |        |           |                         |                     |                   |         |         |         |

#### Accès par discipline — Sociologie et société (90 revues)

| Art               | Histoire                | Psychologie             | Sociologie et société |
|-------------------|-------------------------|-------------------------|-----------------------|
| Économie, Gestion | Intérêt général         | Sc. de l'information    | Sport et société      |
| Droit             | Lettres et linguistique | Sciences de l'éducation |                       |
| Géographie        | Philosophie             | Sciences politiques     | Tous                  |

#### Accès par titre

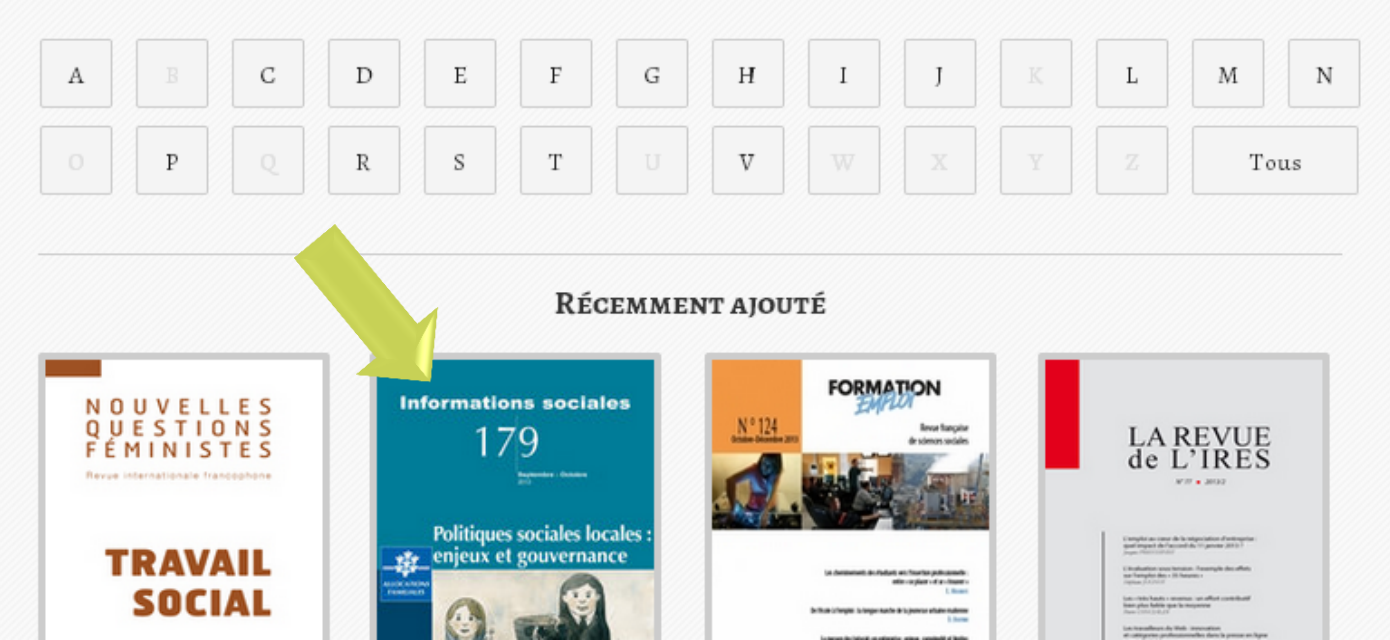

|                           | CONNEXION UNIVERSI                   | TÉ DE PARISXIV MON CA                                                 | AIRN.INFO | HORS CAMPUS ÀP   | ROPOS AIDE                                                                                             | ENGLI |  |  |  |
|---------------------------|--------------------------------------|-----------------------------------------------------------------------|-----------|------------------|----------------------------------------------------------------------------------------------------|-------|--|--|--|
|                           | 1F0                                  | Vos mots clés                                                         |           | Q CHERO          | THER                                                                                                   |       |  |  |  |
| ERCHER, REPÉRER, AVAI     | NCER.                                | → Recherche avancée                                                   |           |                  |                                                                                                    |       |  |  |  |
| Revues                    | Ouvrages                             | Magazines                                                             | Encyclopé | dies de poche    | L'état du                                                                                              | monde |  |  |  |
| UEIL ) DISCIPLINE (SCIEN  | CES POLITIQUES) > REVUE >            | NUMÉRO                                                                |           |                  |                                                                                                    |       |  |  |  |
| Informations sociale      | INFORMATIC                           | INS SOCIALES                                                          | Alerte    | Alertes email    |                                                                                                    |       |  |  |  |
| 179<br><sub>179</sub>     | n° 179, 2013/5<br>Politiques socia   | n° 179, 2013/5<br>Politiques sociales locales : enjeux et gouvernance |           |                  | Veuillez indiquer votre adresse<br>email pour recevoir une alerte sur<br>les parutions de cette revue. |       |  |  |  |
| Politiques sociales local | PAGES : 168<br>ÉDITEUR : <u>CNAF</u> |                                                                       |           | <u>Voir un e</u> | exemple                                                                                                |       |  |  |  |
|                           | Site internet                        |                                                                       |           | Votre en         | ıail                                                                                                   |       |  |  |  |

**Q** Chercher dans ce numéro

S'INSCRIRE ->

**→** 

-

RACCOURCIS Sommaire

Fiche technique

|             | Sommaire                                                                                                    | ∽ |
|-------------|----------------------------------------------------------------------------------------------------|---|
| Page 4 à 5  | Cyprien Avenel<br>Introduction<br>PREMIÈRES LIGNES VERSION HTML VERSION PDF                                    | • |
|             | Point de repère                                                                                                |   |
| Page 6 à 11 | Michel Thierry<br>Les enjeux de l'Acte III de la décentralisation<br>PREMIÈRES LIGNES VERSION HTML VERSION PDF | • |

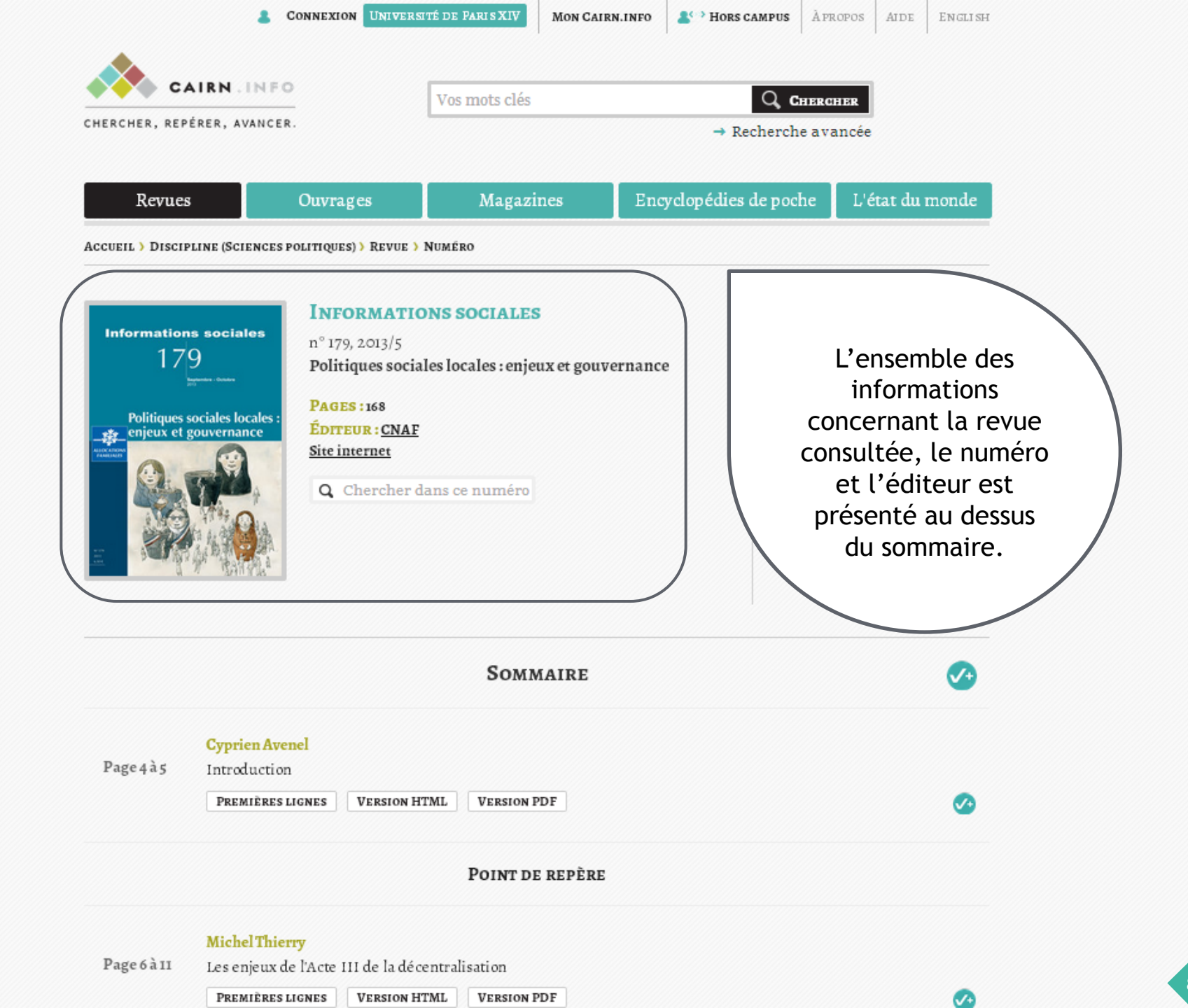

| CHERCHER, REPÉRER, AVAN                                                                        | CER.                                                                                                    | Vos mots cies                  | → Recherc                                | he avancée                                                                                                    |
|------------------------------------------------------------------------------------------------|----------------------------------------------------------------------------------------------------|--------------------------------|------------------------------------------|----------------------------------------------------------------------------------------------------|
| Revues                                                                                         | Ouvrages                                                                                                    | Magazines                      | Encyclopédies de po                      | che L'état du mond                                                                                                    |
| Accueil ) Discipline (Scient                                                                   | ces politiques) > Revue                                                                                     | > NUMÉRO                       |                                          |                                                                                                    |
| Informations sociales<br>179<br>Jurrent<br>Politiques sociales locale<br>enjeux et gouvernance | INFORMAT<br>n° 179, 2013/5<br>Politiques soc<br>PAGES : 168<br>ÉDITEUR : CNA<br>Site internet<br>Q Chercher | iales locales : enjeux et gouv | ernance en<br>les<br>Ve<br>R<br>Sc<br>Fi | ERTES EMAIL uillez indiquer votre adresse ail pour recevoir une alerte su parutions de cette revue. ir un exemple otre email SINSCRIRE ACCOURCIS ommaire che technique |
| Plusieurs moyens de<br>naviguer rapidement<br>lans le numéro : une                             | el                                                                                                    | Sommaire                       |                                          | 2                                                                                                    |
| clés, un fil d'Ariane,<br>des raccourcis.                                                      | LIGNES VERSION                                                                                              | HTML VERSION PDF               |                                          | C                                                                                                    |
|                                                                                                |                                                                                                    | Point de repère                |                                          |                                                                                                    |

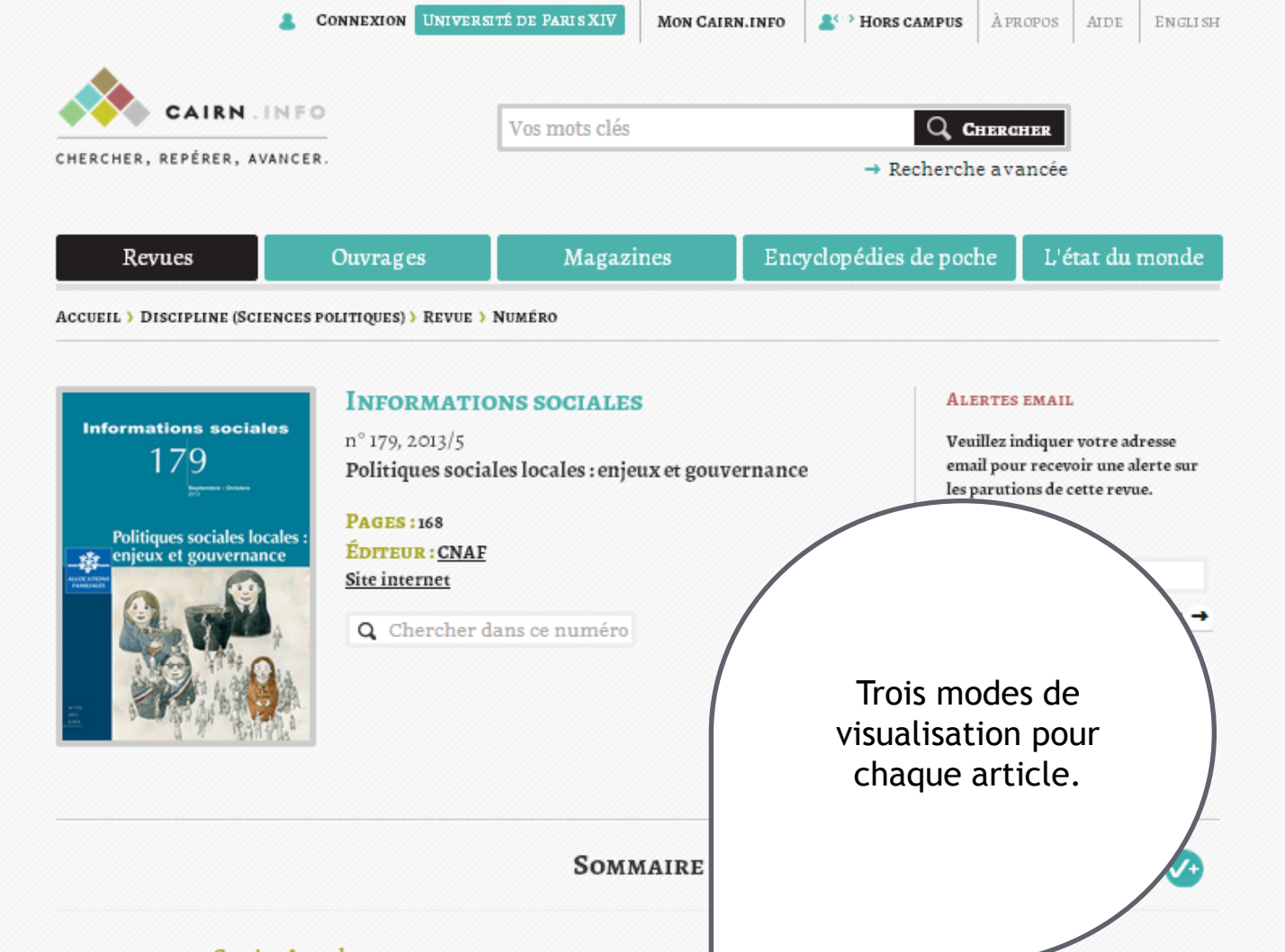

#### Cyprien Avenel Introduction

Page 4à5

PREMIÈRES LIGNES VERSION HTML VERSION PDF

POINT DE REPÈRE

#### Michel Thierry

Page 6 à 11 Les enjeux de l'Acte III de la décentralisation

| PREMIÈRES LIGNES | VERSION HTML | VERSION PDF |
|------------------|--------------|-------------|
|                  | ,            | ,           |

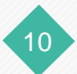

|                           | *    | CONNEXION     | Université de Paris XIV | MON CAIRN.INFO           | 4 Hors campus       | Àpropos   | AIDE      | English |
|---------------------------|------|---------------|-------------------------|--------------------------|---------------------|-----------|-----------|---------|
|                           | INF  | 0             |                         |                          |                     |           |           |         |
| CHERCHER, REPÉRER, AV     | ANC  | ER.           | Vos mots clés           | Vos mots clés Q CHERCHER |                     |           |           |         |
|                           |      |               |                         |                          | → Recherch          | e avancée |           |         |
|                           |      |               |                         |                          |                     |           |           |         |
| Revues                    |      | Ouvrage       | es Magaz                | tines En                 | cyclopédies de pocl | he L'é    | itat du i | monde   |
| ACCUEIL ) DISCIPLINE (SCI | ENCE | S POLITIQUES) | REVUE > NUMÉRO          |                          |                     |           |           |         |

| Informations sociales<br>179                           | INFORMATIONS SOCIALES<br>n° 179, 2013/5<br>Politiques sociales locales : enjeux et gouvernance | ALERTES EMAIL<br>Veuillez indiquer votre adresse<br>email pour recevoir une alerte sur<br>les parutions de cette revue. |
|--------------------------------------------------------|------------------------------------------------------------------------------------------------|----------------------------------------------------------------------------------------------------|
| Politiques sociales locales :<br>enjeux et gouvernance | PAGES : 168<br>ÉDITEUR : <u>CNAF</u><br><u>Site internet</u><br>Q Chercher dans ce numéro      | Voir un exemple         Votre email         SINSCRIRE →         Raccourcis         Sommaire         Fiche technique     |

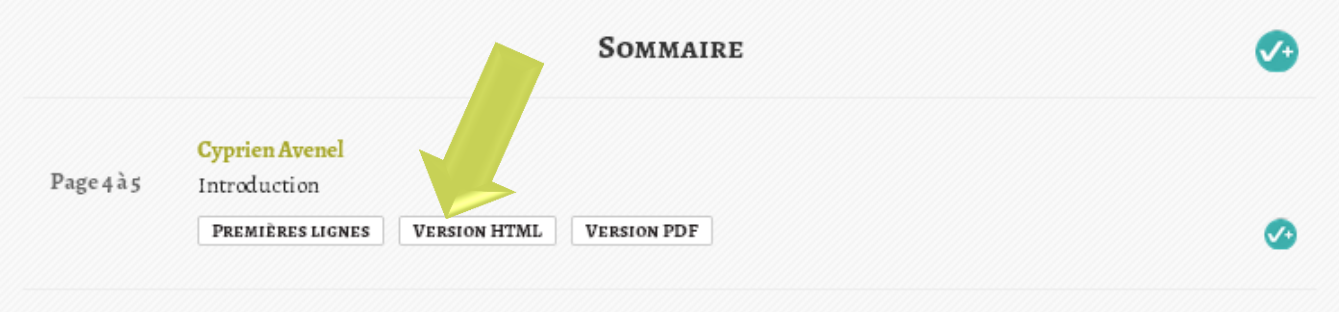

Point de repère

1

#### **Michel Thierry**

Page 6 à 11 Les enjeux de l'Acte III de la décentralisation

| PREMIÈRES LICNES | VERSION HTML  | VERSION PDF |
|------------------|---------------|-------------|
| PREMIERES LIGNES | VERSION HIMLE | VERSION PDP |

|                      | *     | CONNEXION | Université de Paris XIV | MON CAIRN.INFO | 4 Hors campus      | Àpropos   | AIDE     | ENGLISH |
|----------------------|-------|-----------|-------------------------|----------------|--------------------|-----------|----------|---------|
|                      |       |           |                         |                |                    |           |          |         |
| CAIRN .              | INF   | -         | Vos mots clés           |                | Q, c               | HERCHER   |          |         |
| CHERCHER, REPÉRER, A | VANCI | ER.       |                         |                | → Recherch         | e avancée |          |         |
|                      |       |           |                         |                |                    |           |          |         |
| Revues               |       | Ouvrage   | s Magazi                | nes Enc        | cyclopédies de poc | he L'é    | tat du 1 | nonde   |
|                      |       |           |                         |                |                    |           |          |         |

ACCUEIL ) DISCIPLINE (SCIENCES POLITIQUES) ) REVUE ) NUMÉRO ) ARTICLE

#### Vous consultez

#### Introduction

#### par Cyprien Avenel

Actuellement adjoint au chef de la Mission analyse stratégique, synthèses et prospective de la Direction générale de la cohésion sociale (DGCS) au ministère de la Santé et des Affaires sociales. Sociologue, il a notamment été directeur de la recherche à l'Observatoire national de l'action sociale décentralisé (Odas). Il enseigne en tant que chercheur associé au programme Villes et territoires à l'IEP de Paris. Membre du Conseil scientifique de l'Observatoire national des zones urbaines sensibles (Onzus), il a conduit un ensemble de travaux universitaires et institutionnels sur les effets de l'action

#### RACCOURCIS

Pour citer cet article VOIR AUSSI
Sur un sujet proche

INFORMATIONS SOCIALES 2013/5 (n° 179) Pages: 168

Éditeur : CNAF

À propos de cette revue 🔶 Site internet 🔶

Informations sociales

179

Politiques sociales locales :

enjeux et gouvernance

#### ALERTES E-MAIL

Veuillez indiquer votre adresse email pour recevoir une alerte sur les parutions de cette revue.

#### Voir un exemple

Votre e-mail

PAGES 4 - 5

#### ARTICLE SUIVANT -

À la suite des différentes lois de décentralisation qui se sont succédé depuis le début des années 1980, les collectivités locales sont aujourd'hui l'échelon privilégié et incontournable de mise en œuvre des politiques d'action sociale. Cette territorialisation apparaît comme un moyen d'adaptation des politiques sociales susceptible de rééquilibrer, en faveur du développement social, une approche orientée vers des publics ciblés. Afin d'améliorer l'efficacité des politiques d'action sociale, la décentralisation traduit la volonté de s'appuyer sur l'atout de la proximité. Elle incarne l'ambition d'une approche plus locale et partenariale des politiques publiques, afin de dépasser les approches verticales et sectorielles.

Cependant, les questions sociales se sont complexifiées dans l'articulation des niveaux territoriaux et la multiplication des acteurs publics et privés. La

|                      |      | CONNEXION UNIVE | ersité de Paris XIV | MON CAIRN.INFO | Acro Hors campus   | Àpropos   | AIDE      | ENGLISH |
|----------------------|------|-----------------|---------------------|----------------|--------------------|-----------|-----------|---------|
|                      |      |                 |                     |                |                    |           |           |         |
| CAIRN .              | INF  | <u> </u>        | Vos mots clés       |                | Q, c               | HERCHER   |           |         |
| CHERCHER, REPÉRER, A | VANC | ER.             |                     |                | → Recherch         | e avancée |           |         |
|                      |      |                 |                     |                |                    |           |           |         |
| Revues               |      | Ouvrages        | Magazi              | nes Enc        | cyclopédies de poc | he L'é    | état du r | nonde   |
|                      |      |                 |                     |                |                    |           |           |         |

ACCUEIL ) DISCIPLINE (SCIENCES POLITIQUES) ) REVUE ) NUMÉRO ) ARTICLE

## Informations sociales 179 Junear and the sociales locales : enjeux et gouvernance

#### Vous consultez

#### Introduction

#### par Cyprien Avenel

Actuellement adjoint au chef de la Mission analyse straté prospective de la Direction générale de la cohésion soci ministère de la Santé et des Affaires sociales. Sociolor directeur de la recherche à l'Observatoire national d décentralisé (Odas). Il enseigne en tant que cherch Villes et territoires à l'IEP de Paris. Membre du Go l'Observatoire national des zones urbaines sensible ensemble de travaux universitaires et institutionn

Pour chaque article, il est possible de télécharger une version PDF, de l'imprimer, de l'ajouter à une bibliographie ou de lire « en mode zen ».

RACCOURCIS

tarticle

13

#### Pages 4 -

A la suite des différentes lois de décentralisation qui se sont succédé depuis le début des années 1980, les collectivités locales sont aujourd'hui l'échelon privilégié et incontournable de mise en œuvre des politiques d'action sociale. Cette territorialisation apparaît comme un moyen d'adaptation des politiques sociales susceptible de rééquilibrer, en faveur du développement social, une approche orientée vers des publics ciblés. Afin d'améliorer l'efficacité des politiques d'action sociale, la décentralisation traduit la volonté de s'appuyer sur l'atout de la proximité. Elle incarne l'ambition d'une approche plus locale et partenariale des politiques publiques, afin de dépasser les approches verticales et sectorielles.

Cependant, les questions sociales se sont complexifiées dans l'articulation des niveaux territoriaux et la multiplication des acteurs publics et privés. La

#### INFORMATIONS SOCIALES 2013/5 (n° 179)

Pages: 168 Éditeur : CNAF

À propos de cette revue

#### ALERTES E-MAIL

Veuillez indiquer votre adresse email pour recevoir une alerte sur les parutions de cette revue.

#### Voir un exemple

Votre e-mail

| *                        | CONNEXION | rsité de Paris XIV       | MON CAIRN.INFO | HORS CAMPUS        | Àpropos   | AIDE      | ENGLISE |
|--------------------------|-----------|--------------------------|----------------|--------------------|-----------|-----------|---------|
|                          | FO        |                          |                |                    |           | 1         |         |
| CHERCHER, REPÉRER, AVANC | ER.       | Vos mots clés Q Chercher |                |                    |           |           |         |
|                          |           |                          |                | → Recherch         | e avancee |           |         |
| Revues                   | Ouvrages  | Magazi                   | ines En        | cyclopédies de poc | he L'é    | état du 1 | monde   |

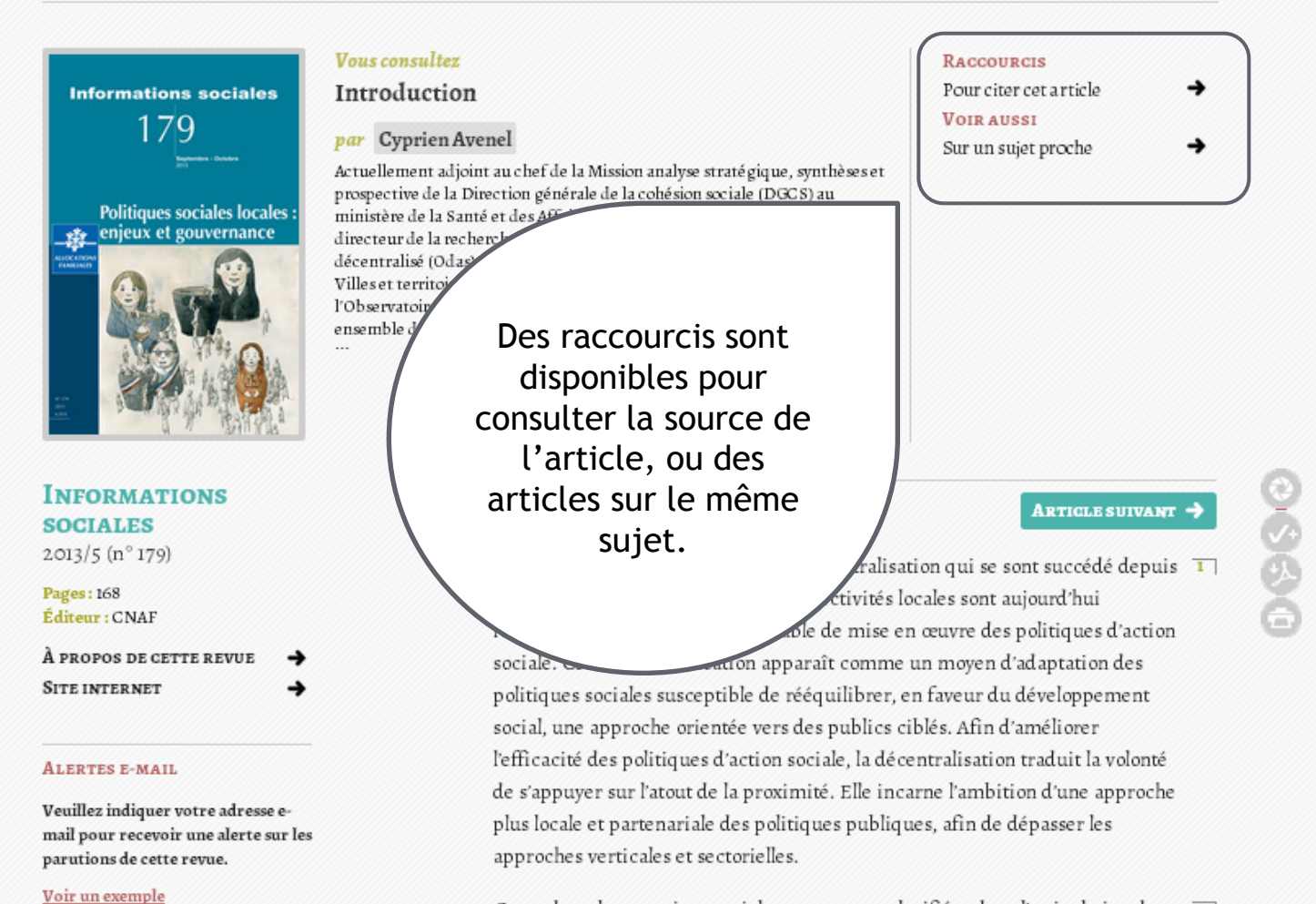

Votre e-mail

#### Cependant, les questions sociales se sont complexifiées dans l'articulation des niveaux territoriaux et la multiplication des acteurs publics et privés. La

| •                         | CONNEXION UNIVERSITY         | TÉ DE PARISXIV MON C | AIRN.INFO 🏾 🏝 HORS CAMPUS 🔹 À | PROPOS AIDE ENGLIS |
|---------------------------|------------------------------|----------------------|-------------------------------|--------------------|
| CAIRN .                   | NFO                          | Vos mots clés        | О, Снея                       | RCHER              |
| CHERCHER, REPÉRER, AV     | ANCER.                       |                      | → Recherche a                 | vancée             |
| Revues                    | Ouvrages                     | Magazines            | Encyclopédies de poche        | L'état du monde    |
| ACCUEIL ) DISCIPLINE (SCI | ENCES POLITIQUES ) > REVUE > | NUMÉRO ) ARTICLE     |                               |                    |
|                           |                              |                      |                               |                    |

## Informations sociales 179 June of the sociales locales : enjeux et gouvernance

#### par Cyprien Avenel

Introduction

Actuellement adjoint au chef de la Mission analyse stratégique, synthèses et prospective de la Direction générale de la cohésion sociale (DGCS) au ministère de la Santé et des Affaires sociales. Sociologue, il a notamment été directeur de la recherche à l'Observatoire national de l'action sociale décentralisé (Odas). Il enseigne en tant que chercheur associé au programme Villes et territoires à l'IEP de Paris. Membre du Conseil scientifique de l'Observatoire national des zones urbaines sensibles (Onzus), il a conduit un ensemble de travaux universitaires et institutionnels sur les effets de l'action

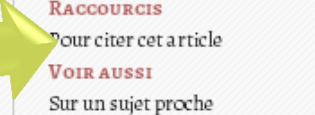

INFORMATIONS SOCIALES 2013/5 (n° 179)

Pages : 168 Éditeur : CNAF

À propos de cette revue 🔶 Site internet 🔶

#### ALERTES E-MAIL

Veuillez indiquer votre adresse email pour recevoir une alerte sur les parutions de cette revue.

#### Voir un exemple

Votre e-mail

PAGES 4-5

ARTICLE SUIVANT

À la suite des différentes lois de décentralisation qui se sont succédé depuis le début des années 1980, les collectivités locales sont aujourd'hui l'échelon privilégié et incontournable de mise en œuvre des politiques d'action sociale. Cette territorialisation apparaît comme un moyen d'adaptation des politiques sociales susceptible de rééquilibrer, en faveur du développement social, une approche orientée vers des publics ciblés. Afin d'améliorer l'efficacité des politiques d'action sociale, la décentralisation traduit la volonté de s'appuyer sur l'atout de la proximité. Elle incarne l'ambition d'une approche plus locale et partenariale des politiques publiques, afin de dépasser les approches verticales et sectorielles.

Cependant, les questions sociales se sont complexifiées dans l'articulation des niveaux territoriaux et la multiplication des acteurs publics et privés. La

financière des conseils généraux. Au-delà de l'architecture politique et administrative légale, comment les responsa-bilités de chaque acteur peuventelles être articulées sur le territoire ? Quels enseignements pouvons-nous tirer de l'évolution des organisations locales dans d'autres pays, comme le Québec ou ceux de l'Union européenne ?

La deuxième partie de ce numéro tente d'appréhender le social au prisme des sterritoires. Deux conditions essentielles pour une plus grande cohérence et transversalité des interventions sont ici examinées : le repositionnement du travail social, d'une part, la mutualisation de l'observation sociale locale, d'autre part. Dans la mesure où le travail social s'est développé à partir d'une approche catégorielle des populations, le référentiel du territoire peine à s'imposer. Son inscription dans une stratégie de développement social pourrait toutefois concourir à lui redonner un sens et un projet. On trouve là une deuxième condition stratégique de gouvernance des politiques : l'observation sociale partagée, est non seulement un outil de connaissance du territoire et de la population, mais favorise surtout la reconnaissance des acteurs, tout en les fédérant autour d'une ambition commune.

Cette deuxième partie explore également deux enjeux d'actualité liés à la réorganisation territoriale. Le premier est la consolidation de communalité voire de la métropole qui se traduit par une progressive tharge à ce niveau de certains dispositifs à caractère social. Le de la politique de la Ville, inventée pour cibler les quartiers les pour transformer l'action publique.

L'ensemble des annexes est présenté en fin d'article et disponible en accès libre, comme par exemple la source, mais aussi le plan, le résumé, etc.

tie de ce numéro interroge la régulation des politiques et de l'insertion notamment – par l'analyse de leur ce parcours, il apparaît que les politiques sociales ne ie d'une réflexion sur la démocratie locale et la e. Il apparaît également qu'une réforme de la s politiques sociales est peut-être moins à espérer du n des compétences, que du côté d'une rénovation des popération autour d'un projet de territoire. La plémentarités par une gouvernance multiniveau entre rernés par les politiques de cohésion sociale semble une

priorité.

#### POUR CITER CET ARTICLE

Cyprien Avenel « Introduction », Informations sociales 5/ 2013 (n° 179) , p. 4-5 . URL : www.cairn.info/revue-informations-sociales-2013-5-page-4.htm. financière des conseils généraux. Au-delà de l'architecture politique et administrative légale, comment les responsa-bilités de chaque acteur peuventelles être articulées sur le territoire ? Quels enseignements pouvons-nous tirer de l'évolution des organisations locales dans d'autres pays, comme le Québec ou ceux de l'Union européenne ?

La deuxième partie de ce numéro tente d'appréhender le social au prisme des territoires. Deux conditions essentielles pour une plus grande cohérence et transversalité des interventions sont ici examinées : le repositionnement du travail social, d'une part, la mutualisation de l'observation sociale locale, d'autre part. Dans la mesure où le travail social s'est développé à partir d'une approche catégorielle des populations, le référentiel du territoire peine à s'imposer. Son inscription dans une stratégie de développement social pourrait toutefois concourir à lui redonner un sens et un projet. On trouve là une deuxième condition stratégique de gouvernance des politiques : l'observation sociale partagée, est non seulement un outil de connaissance du territoire et de la population, mais favorise surtout la reconnaissance des acteurs, tout en les fédérant autour d'une ambition commune.

Cette deuxième partie explore également deux enjeux d'actualité liés à la réorganisation territoriale. Le premier est la consolidation de l'intercommunalité voire de la métropole qui se traduit par une progressive montée en charge à ce niveau de certains dispositifs à caractère social. Le se cond est celui de la politique de la Ville, inventée pour cibler les quartiers les plus défavorisés et pour transformer l'action publique.

Enfin, la dernière partie de ce numéro interroge la régulation des politiques sociales – de la famille et de l'insertion notamment – par l'analyse de leur gouvernance. Au fil de ce parcours, il apparaît que les politiques sociales ne peuvent faire l'économie d'une réflexion sur la démocratie locale et la participation citoyenne. Il apparaît également qu'une réforme de la gouvernance locale des politiques sociales est peut-être moins à espérer du côté d'une clarification des compétences, que du côté d'une rénovation des modes de faire et de coopération autour d'un projet de territoire. La structuration des complémentarités par une gouvernance multinive au entre les acteurs locaux concernés par les politiques de cohésion sociale semble une priorité.

#### POUR CITER CET ARTICLE

Cyprien Avenel « Introduction », Informations sociales 5/ 2013 (n° 179) , p. 4-5 . URL : www.cairn.info/revue-informations-sociales-2013-5-page-4.htm.

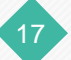

| CAIRN.                                                                                                    | INFO                                                                                                    | Vos mots clés                                                                                                    |                                                                                                    | CHERCHER                                                                           |                                                  |
|----------------------------------------------------------------------------------------------------|----------------------------------------------------------------------------------------------------|----------------------------------------------------------------------------------------------------|----------------------------------------------------------------------------------------------------|------------------------------------------------------------------------------------|--------------------------------------------------|
| CHERCHER, REPÉRER, A                                                                                                    | VANCER.                                                                                                    |                                                                                                    |                                                                                                    |                                                                                    |                                                  |
| Revues                                                                                                    | Ouvrages                                                                                                    | Magazines                                                                                                    | Encyclopédies de                                                                                                    | poche L'ét                                                                         | at du monde                                      |
| Accueil > Discipline (Sc                                                                                                    | IENCES POLITIQUES ) > REVU                                                                                                    | je ) Numéro ) Article                                                                                                    |                                                                                                    |                                                                                    |                                                  |
| Informations socia<br>179<br>June article, il est<br>possible de visualiser<br>es les publications d'u<br>uteur disponibles sur | t<br><b>Vous consultez</b><br><b>Introduction</b><br><b>par Cyprien A</b><br>Actuellement adj<br>prospective de la su<br>directeur de la re<br>décentralisé (Od:<br>Villes et territoire<br>l'Observatoire na<br>ensemble de trav<br> | Avenel<br>joint au chef de la Mission analyse s<br>Direction générale de la cohésion s<br>anté et des Affaires sociales. Sociolo<br>cherche à l'Observatoire national d<br>as). Il enseigne en tant que cherche<br>es à l'IEP de Paris. Membre du Com<br>tional des zones urbaines sensibles<br>aux universitaires et institutionnel | tratégique, synthèses et<br>sociale (DGCS) au<br>ogue, il a notamment été<br>le l'action sociale<br>ur associé au programme<br>seil scientifique de<br>(Onzus), il a conduit un<br>s sur les effets de l'action | Raccourcis<br>Pour citer cet arti<br>Voir aussi<br>Sur un sujet proch              | cle →<br>ne →                                    |
| Cairn.info.                                                                                                    |                                                                                                    | _                                                                                                    | Pages 4 - 5                                                                                                    | ARTIC                                                                              | LE SUIVANT ->                                    |
|                                                                                                    | F →                                                                                                    | À la suite des différen<br>le début des années<br>l'échelon privilégié et inc<br>sociale. Cette territorialis                                                                                                    | tes lois de décentralisatio<br>1980, les collectivités loca<br>contournable de mise en o<br>sation apparaît comme un                                                                                            | n qui se sont succ<br>les sont aujourd'h<br>euvre des politiqu<br>moyen d'ad aptat | rédé depuis I<br>nui<br>aes d'action<br>tion des |

Voir un exemple

Votre e-mail

Cependant, les questions sociales se sont complexifiées dans l'articulation des niveaux territoriaux et la multiplication des acteurs publics et privés. La

| CAIRN.                | INFO    | Vos mots clés       | Q, CHER | CHER |  |  |
|-----------------------|---------|---------------------|---------|------|--|--|
| CHERCHER, REPÉRER, AV | VANCER. | → Recherche avancée |         |      |  |  |
|                       | -       |                     |         |      |  |  |

Rechercher

#### Accès par discipline (396 revues)

| Art               | Histoire                | Psychologie             | Sociologie et société |
|-------------------|-------------------------|-------------------------|-----------------------|
| Économie, Gestion | Intérêt général         | Sc. de l'information    | Sport et société      |
| Droit             | Lettres et linguistique | Sciences de l'éducation |                       |
| Géographie        | Philosophie             | Sciences politiques     | Tous                  |

#### Accès par titre

| A | В | С | D | Е | F | G | Н | I | J | K. | L | м  | N   |
|---|---|---|---|---|---|---|---|---|---|----|---|----|-----|
| 0 | Р | Q | R | s | Т |   | v | W |   | Y  | Z | Tc | ous |

#### Gestion Les Sciences REVUE N O U V E L L E S Q U E S T I O N S INTERNATIONALE de l'éducation NEC HENTING **DE POLITIQUE** FÉMINISTES MARKETING DU SPORT · Pour l'Êre nouvelle COMPARÉE erroue internationale Revue internationale flancophone Pouvoirs présidentiels, gouvernance et milieux d'affaires Desire until dans les États post-soviétiques et africains Address in the state little of the TRAVAIL SOCIAL

19

#### Récemment ajouté

| 💄 Ci                                       | UNIVERSIT                         | té de Paris XIV | Mon CAIRN.IN              | FO <b>L</b> HORS CAMPUS | Àpropos                      | AIDE      | English |  |
|--------------------------------------------|-----------------------------------|-----------------|---------------------------|-------------------------|------------------------------|-----------|---------|--|
| CAIRN .INFO<br>CHERCHER, REPÉRER, AVANCER. |                                   |                 |                           | Q q<br>→ Recherch       | <b>HERCHER</b><br>le avancée |           |         |  |
| Les articles sont                          | uvrages                           | Magazi          | Magazines Encyclopédies d |                         |                              | état du 1 | monde   |  |
| accessibles grâce à<br>une recherche par   | Accès par discipline (396 revues) |                 |                           |                         |                              |           |         |  |
| par mots-clés Cette                        | Histoire                          |                 | Psychologie               |                         | Sociologie et société        |           | été     |  |
| recherche peut être                        | Intérêt géné                      | Intérêt général |                           | formation               | Sport et société             |           |         |  |
| simple ou avancee.                         | Lettres et lin                    | nguistique      | Sciences                  | de l'éducation          |                              |           |         |  |

Philosophie

#### Accès par titre

Sciences politiques

| А | в | С | D | Е | F | G | Н | I | J | L | MN   |
|---|---|---|---|---|---|---|---|---|---|---|------|
| 0 | Р | Q | R | s | Т | U | v |   |   |   | Tous |

#### **Récemment ajouté**

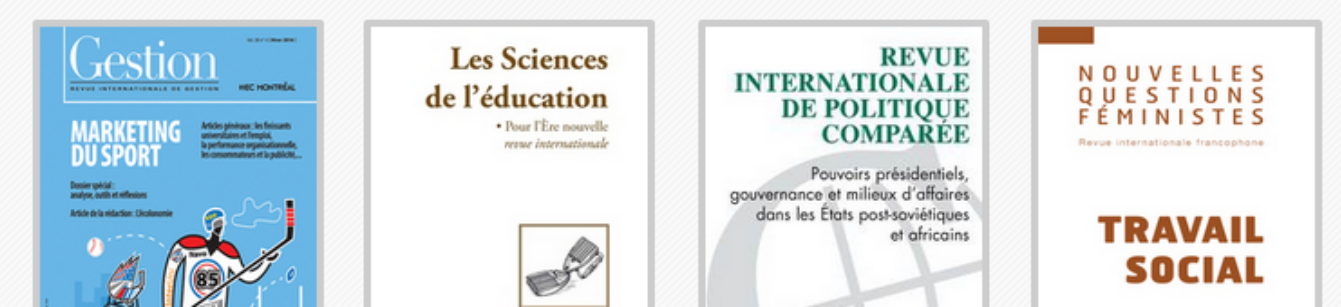

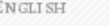

| CAIRN .INFO<br>CHERCHER, REPÉRER, AVANCER. |       | hero  REVUES/COLLECTIONS  Hérodote                                              |                                                                              |                                                                                                    |                    |                              |                                                                |      |  |
|--------------------------------------------|-------|---------------------------------------------------------------------------------|------------------------------------------------------------------------------|----------------------------------------------------------------------------------------------------|--------------------|------------------------------|----------------------------------------------------------------|------|--|
|                                            |       | Le Coq-héron                                                                    |                                                                              | uelou ádie                                                                                                    | a da pocha         |                              | état du m                                                      | mda  |  |
| La fonction de saisie                      | uv.ag | Dalphina Héron                                                                  |                                                                              | rciopedie                                                                                                    | s de poche         |                              | etat du mo                                                     | onde |  |
| semi-automatique                           |       | Da piel D'Hérouville                                                            |                                                                              |                                                                                                    |                    |                              |                                                                |      |  |
| vous propose, selon                        | S     | Pierre-Marie Héron                                                              |                                                                              | 'ES)                                                                                                    |                    |                              |                                                                |      |  |
| votre recherche, des                       |       | Caroline Heroux                                                                 |                                                                              |                                                                                                    |                    |                              |                                                                |      |  |
| titres de                                  |       | Svlvie Héroux                                                                   | léroux                                                                       |                                                                                                    | Sociologie et soci |                              |                                                                | été  |  |
| publications dos                           | •     | Edwin Le Heron                                                                  |                                                                              |                                                                                                    |                    |                              | • • • •                                                        |      |  |
| publications, des                          | Iner  | Catherine D' <b>Héro</b> uville                                                 |                                                                              | nation                                                                                                    | Sp                 | ort et s                     | ociete                                                         |      |  |
| auteurs, ou des                            | Len   | Jérôme <b>Héro</b> guel                                                         |                                                                              | duration                                                                                                    | ,                  |                              |                                                                |      |  |
| expressions.                               | Licit | Béatrice <b>Héro</b> uard                                                       |                                                                              |                                                                                                    |                    |                              |                                                                |      |  |
|                                            | Ph    | Laurent Héron                                                                   |                                                                              | iques                                                                                                    | To                 | us                           |                                                                |      |  |
|                                            |       | Expressions                                                                     |                                                                              |                                                                                                    |                    |                              |                                                                |      |  |
|                                            |       | Héros                                                                           |                                                                              |                                                                                                    |                    |                              |                                                                |      |  |
|                                            |       | Héroïne                                                                         |                                                                              |                                                                                                    |                    |                              |                                                                |      |  |
|                                            |       | Héroïsme                                                                        |                                                                              |                                                                                                    |                    |                              |                                                                |      |  |
|                                            |       | Super-héros                                                                     |                                                                              |                                                                                                    |                    |                              |                                                                |      |  |
| A B C I                                    |       | Hérode                                                                          |                                                                              | J                                                                                                    |                    | L                            | M                                                              | N    |  |
|                                            |       | Héros tragique                                                                  |                                                                              |                                                                                                    |                    |                              |                                                                |      |  |
| O P Q F                                    | 2     | Hérodiade                                                                       |                                                                              | x                                                                                                    | Y                  |                              | То                                                             | us   |  |
|                                            |       | Héroïsme chrétien                                                               |                                                                              |                                                                                                    |                    |                              |                                                                |      |  |
|                                            |       | Héros de la mémoire                                                             |                                                                              |                                                                                                    |                    |                              |                                                                |      |  |
|                                            |       | Mythe du héros                                                                  |                                                                              |                                                                                                    |                    |                              |                                                                |      |  |
|                                            |       | RÉCEMMENT                                                                       | AIOUTÉ                                                                       |                                                                                                    |                    |                              |                                                                |      |  |
|                                            |       | Les Sciences<br>le l'éducation<br>• Pour l'Ere nouvelle<br>rerre internationale | INTERNAT<br>DE POI<br>CO<br>Pouvoir<br>gouvernance et mi<br>dans les États p | REVUE<br>IONALE<br>LITIQUE<br>MPARÉE<br>s présidentiels,<br>lieux d'affaires<br>ost-soviériques<br>et africains |                    | NOUV<br>QUES<br>FÉMIN<br>TR/ | ELLES<br>TIONS<br>NISTES<br>ONNE francophone<br>AVAIL<br>DCIAL |      |  |

| CAIRN .INFO                                   |      | hero                       |               |                                    |        |           |     |  |  |  |
|-----------------------------------------------|------|----------------------------|---------------|------------------------------------|--------|-----------|-----|--|--|--|
| HERCHER, REPÉRER, AVANCER. REVUES/Collections |      |                            | → Rech        | → Recherche avancée                |        |           |     |  |  |  |
|                                               |      | Hérodote                   |               |                                    |        |           |     |  |  |  |
|                                               |      | Le Coq-héron               |               |                                    |        |           |     |  |  |  |
| Revues Ouvrag                                 |      | Auteurs                    | vclopédies de | velopédies de poche L'état du mono |        |           |     |  |  |  |
|                                               |      | Delphine Héron             |               |                                    |        |           |     |  |  |  |
|                                               |      | Da niel D'Hérouville       | IES)          | (FS)                               |        |           |     |  |  |  |
|                                               | 3.   | Pierre-Marie <b>Héro</b> n | (13)          |                                    |        |           |     |  |  |  |
| Art                                           | Hi   | Caroline Heroux            |               | Socio                              | ologie | et sociét | té  |  |  |  |
|                                               |      | Sylvie Héroux              |               |                                    | 0.1    |           |     |  |  |  |
| Économie, Gestion Inér                        |      | Edwin Le Heron             | nation        | Sport et société                   |        |           |     |  |  |  |
|                                               |      | Catherine D'Herouville     |               |                                    |        |           |     |  |  |  |
| Droit                                         | Leng | Pástrica Héroguel          | education     |                                    |        |           |     |  |  |  |
| Géographie                                    | Ph   | Laurent Héron              | iques         | Tous                               |        |           |     |  |  |  |
|                                               |      | Expressions                |               |                                    |        |           |     |  |  |  |
|                                               |      | Héros                      |               |                                    |        |           |     |  |  |  |
|                                               |      | Héroïne                    |               |                                    |        |           |     |  |  |  |
|                                               |      | Héroïsme                   |               |                                    |        |           |     |  |  |  |
|                                               |      | Super-héros                |               |                                    |        |           |     |  |  |  |
| A B C                                         | D    | Hérode                     | J             |                                    | L      | М         |     |  |  |  |
|                                               |      | Héros tragique             |               |                                    |        |           |     |  |  |  |
| O P Q                                         |      | Hérodiade                  | x             | Y                                  |        | Т         | ous |  |  |  |
|                                               |      | Héroïs me chrétien         |               |                                    |        |           |     |  |  |  |
|                                               |      | Héros de la mémoire        |               |                                    |        |           |     |  |  |  |

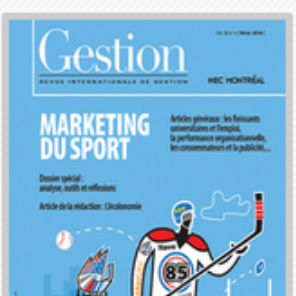

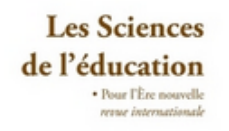

#### REVUE INTERNATIONALE DE POLITIQUE COMPARÉE

Pouvoirs présidentiels, gouvernance et milieux d'affaires dans les États post-soviétiques et africains

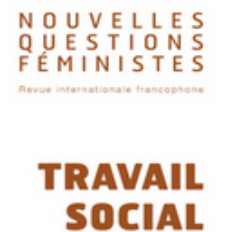

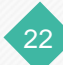

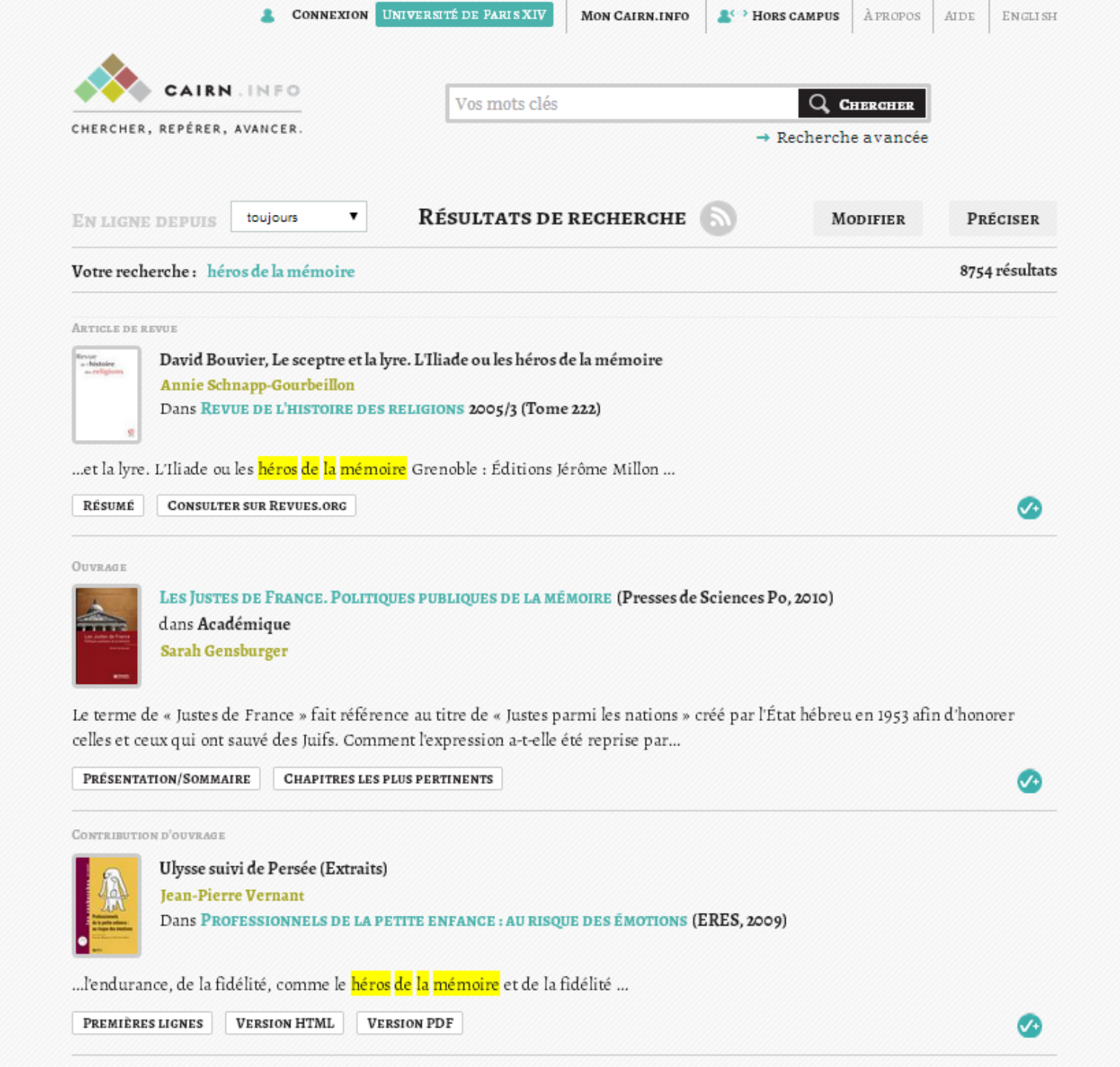

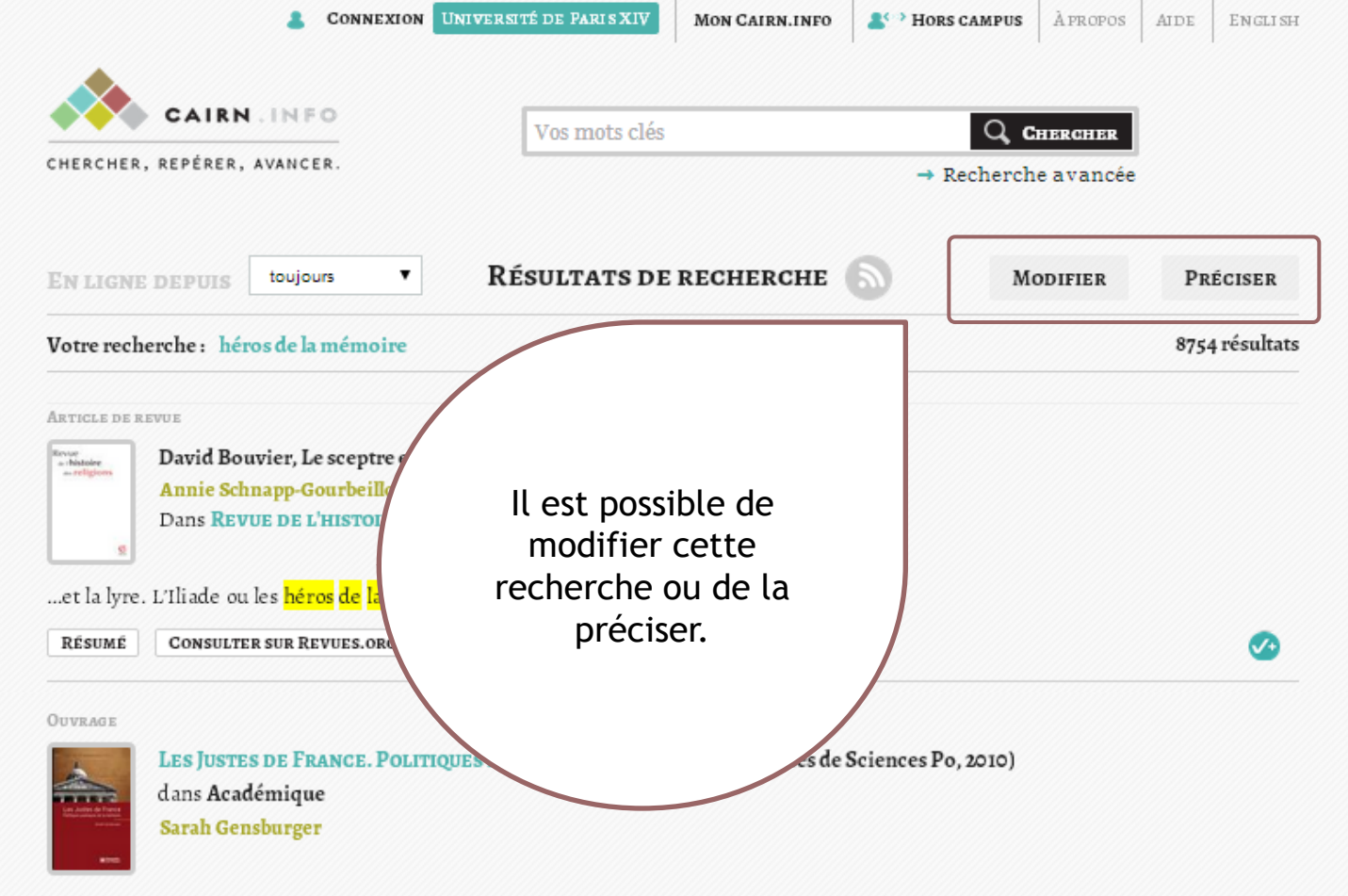

Le terme de « Justes de France » fait référence au titre de « Justes parmi les nations » créé par l'État hébreu en 1953 afin d'honorer celles et ceux qui ont sauvé des Juifs. Comment l'expression a-t-elle été reprise par…

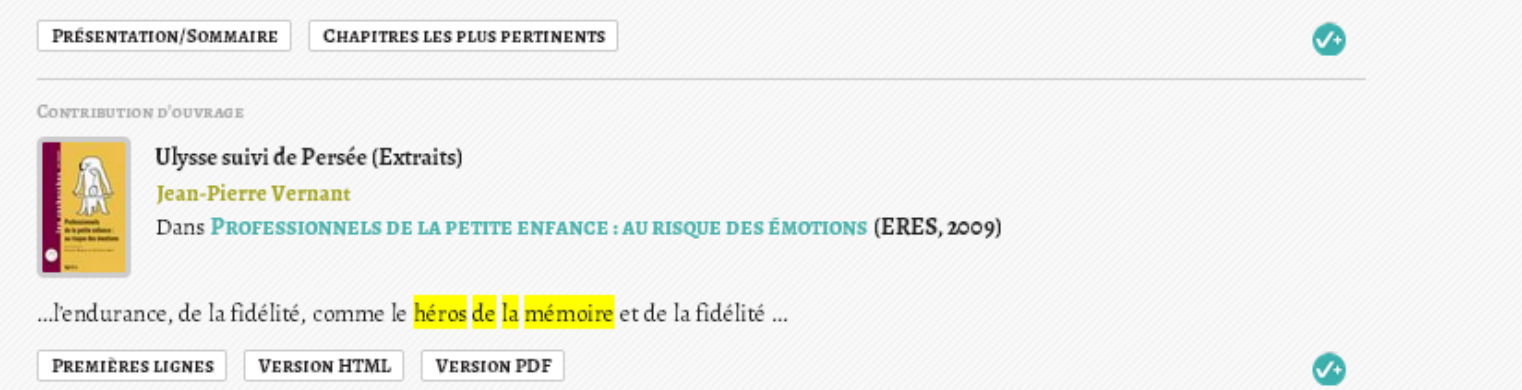

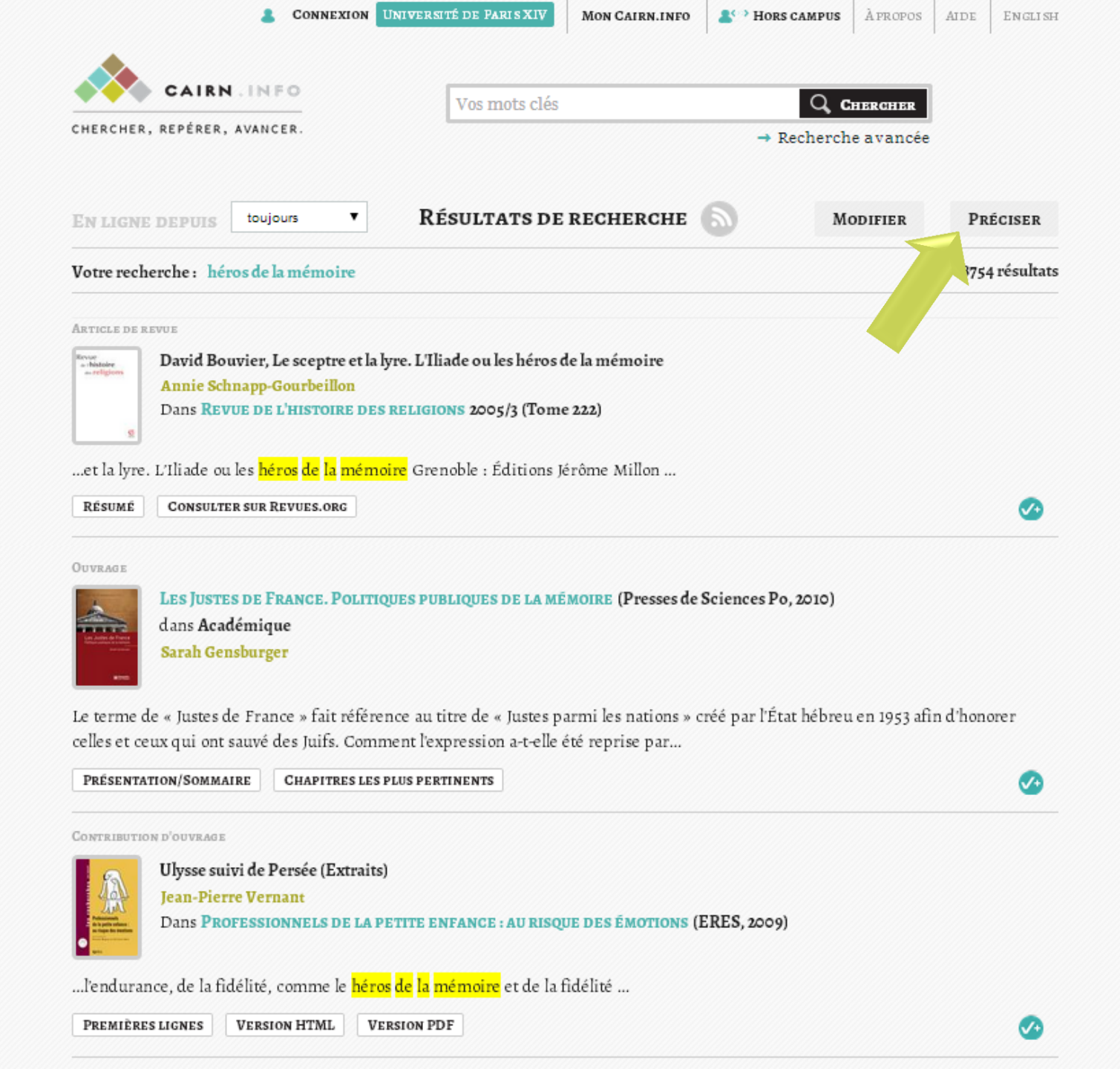

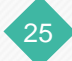

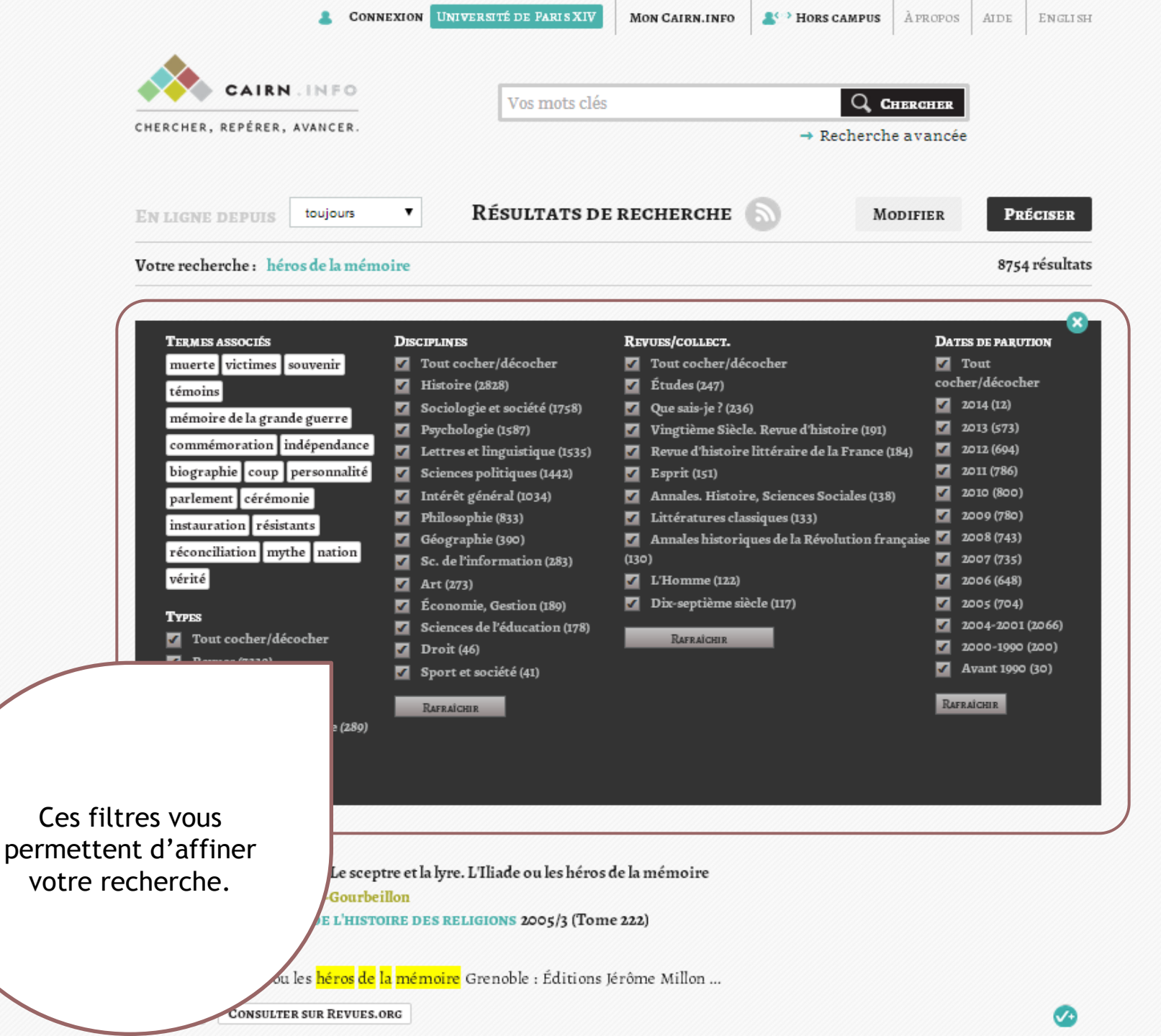

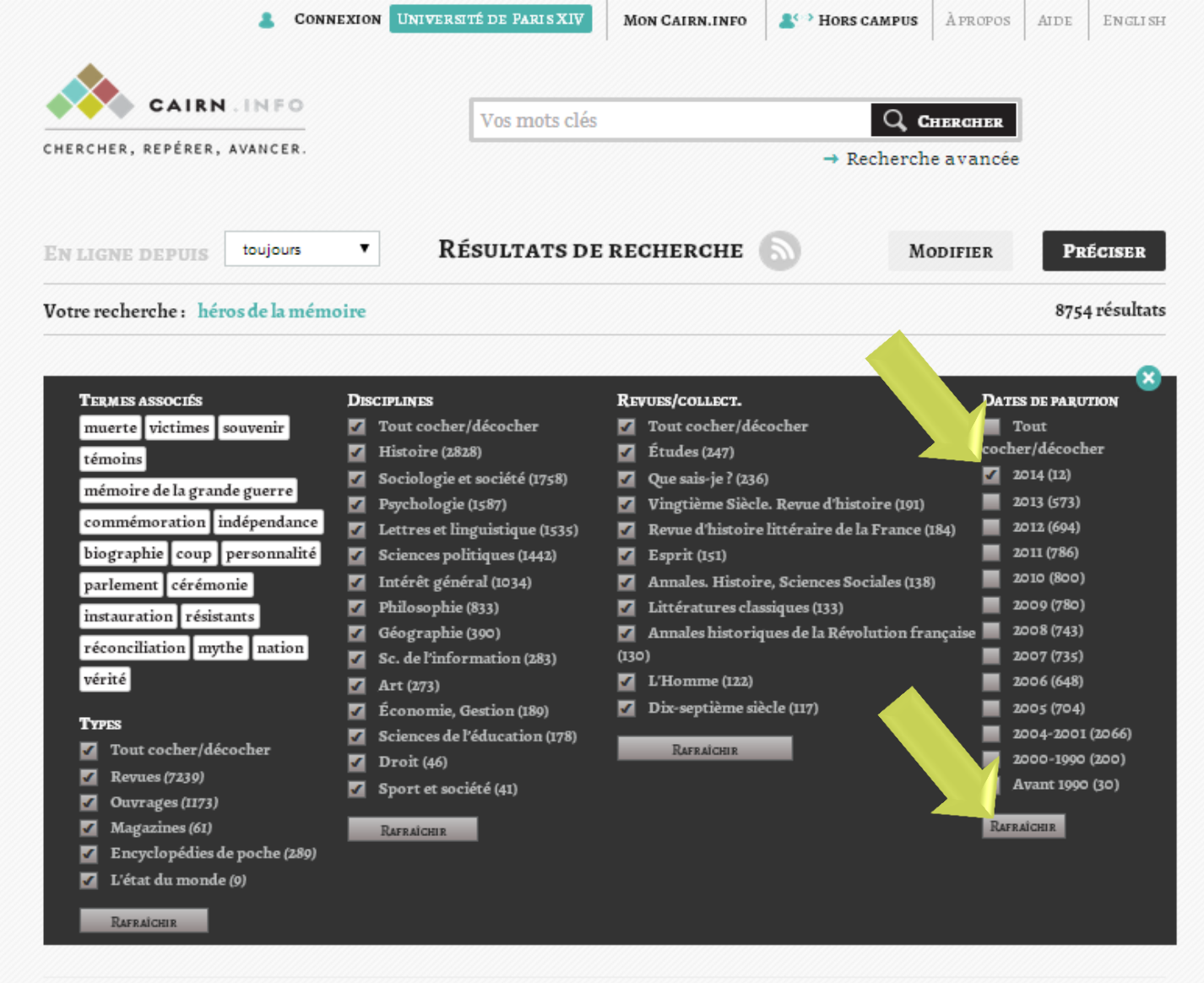

27

ARTICLE DE REVUE

- histoire

David Bouvier, Le sceptre et la lyre. L'Iliade ou les héros de la mémoire Annie Schnapp-Gourbeillon Dans REVUE DE L'HISTOIRE DES RELIGIONS 2005/3 (Tome 222)

...et la lyre. L'Iliade ou les <mark>héros de la mémoire</mark> Grenoble : Éditions Jérôme Millon ...

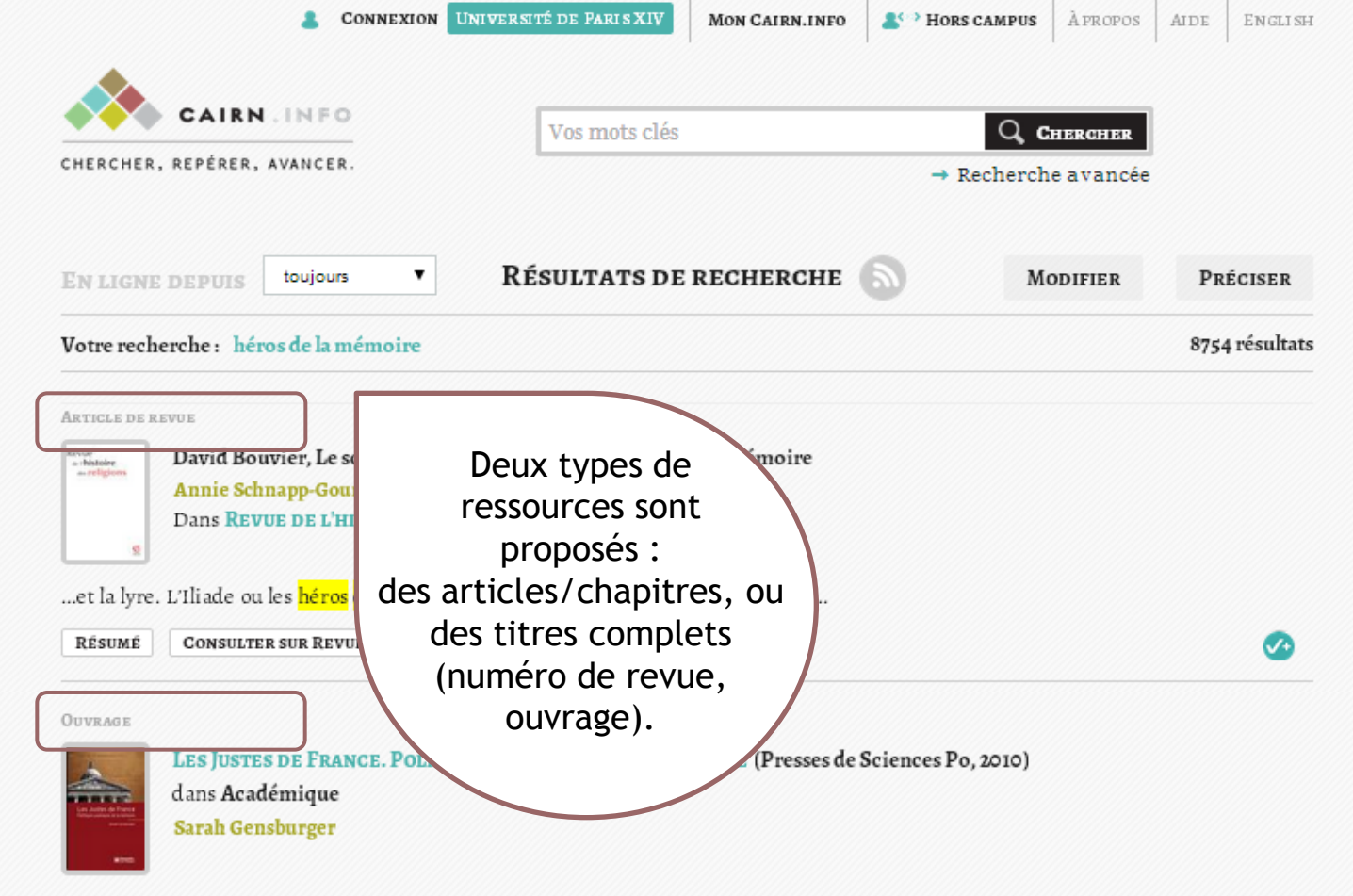

Le terme de « Justes de France » fait référence au titre de « Justes parmi les nations » créé par l'État hébreu en 1953 afin d'honorer celles et ceux qui ont sauvé des Juifs. Comment l'expression a-t-elle été reprise par…

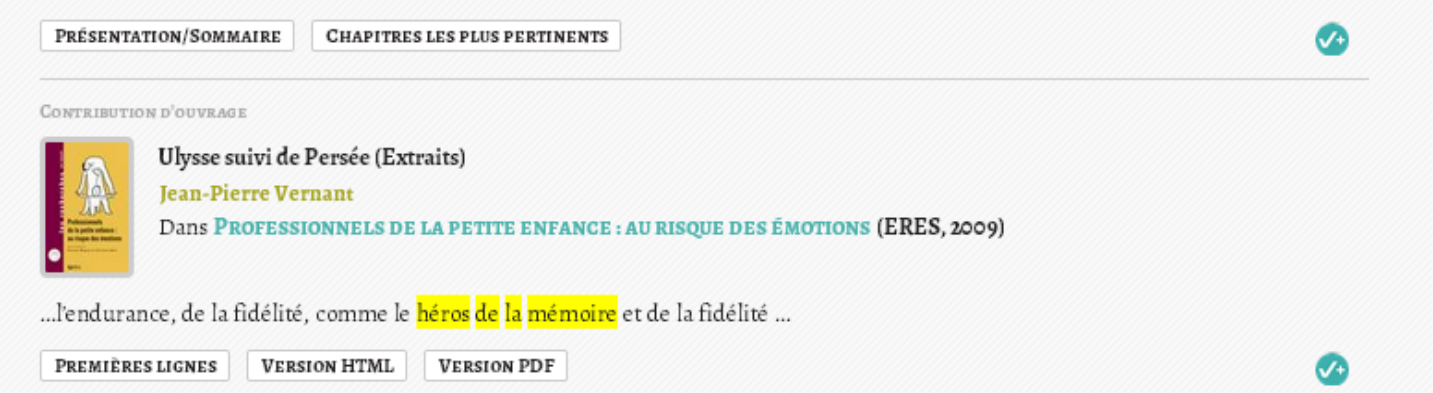

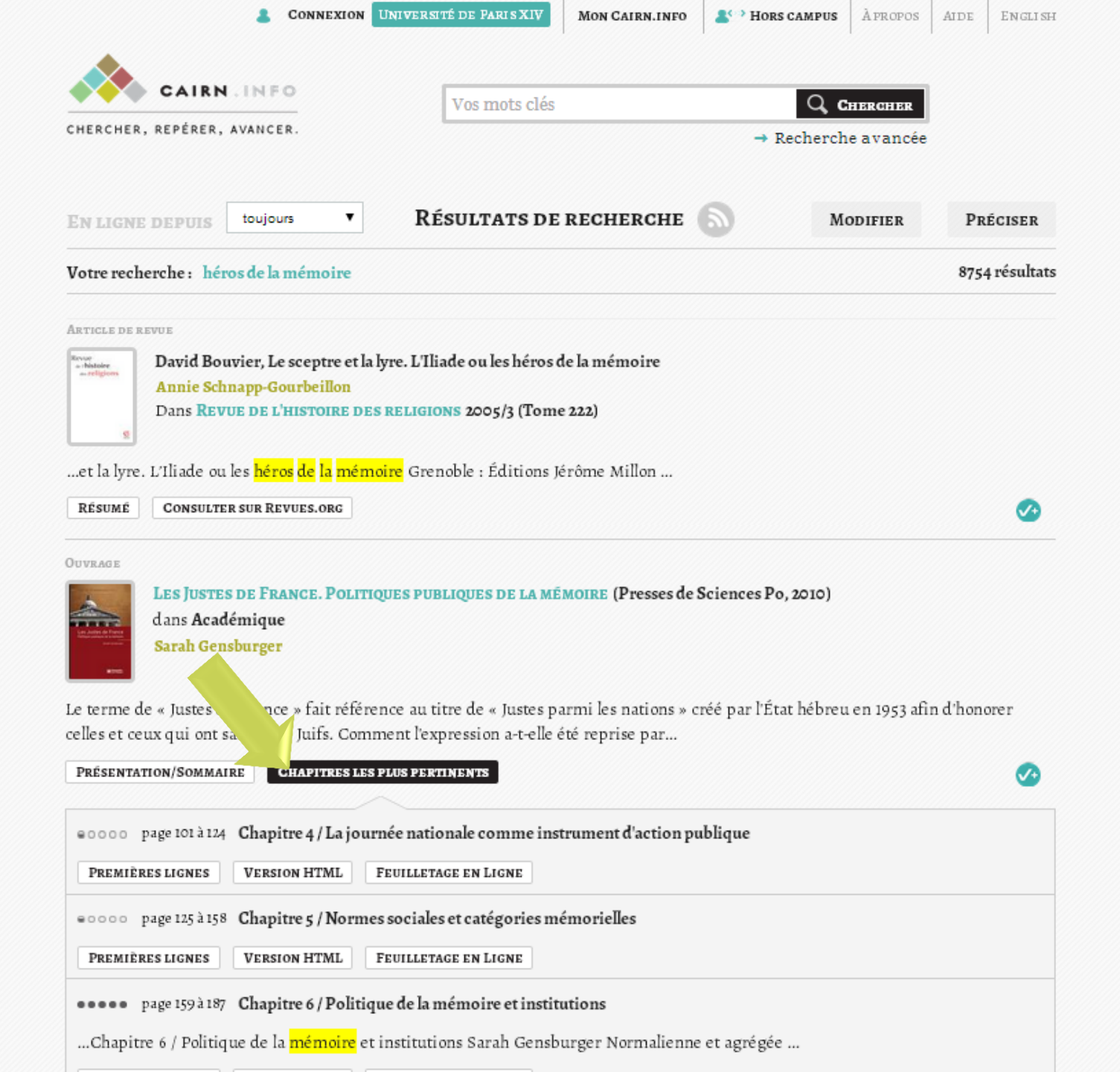

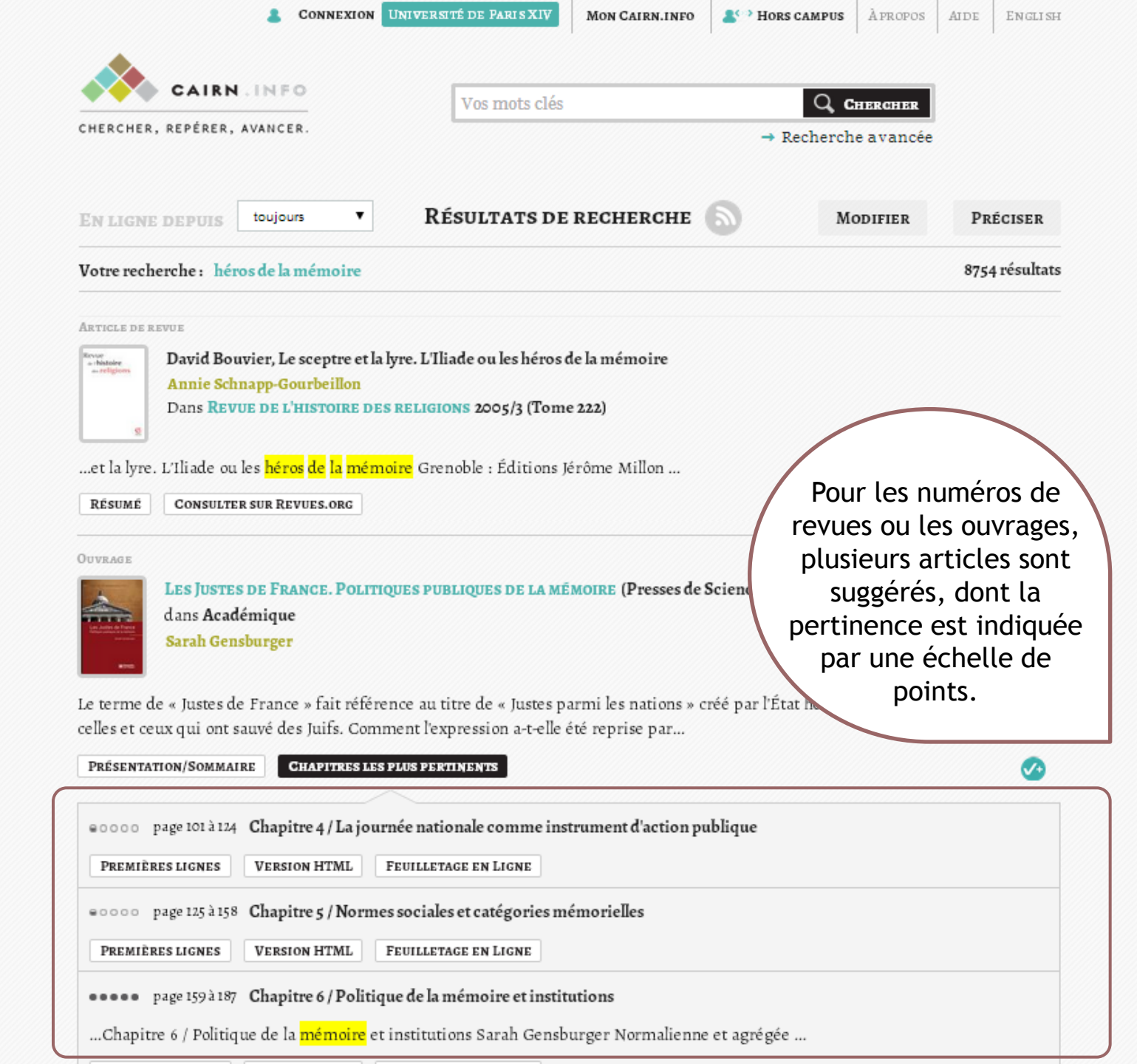

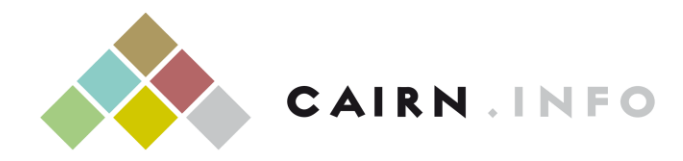

CHERCHER, REPÉRER, AVANCER

### Pour toute assistance ou information complémentaire, rendez-vous sur <u>aide.cairn.info</u> ou contactez nous à <u>licences@cairn.info</u>

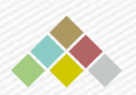